## **STARTPAGINA**

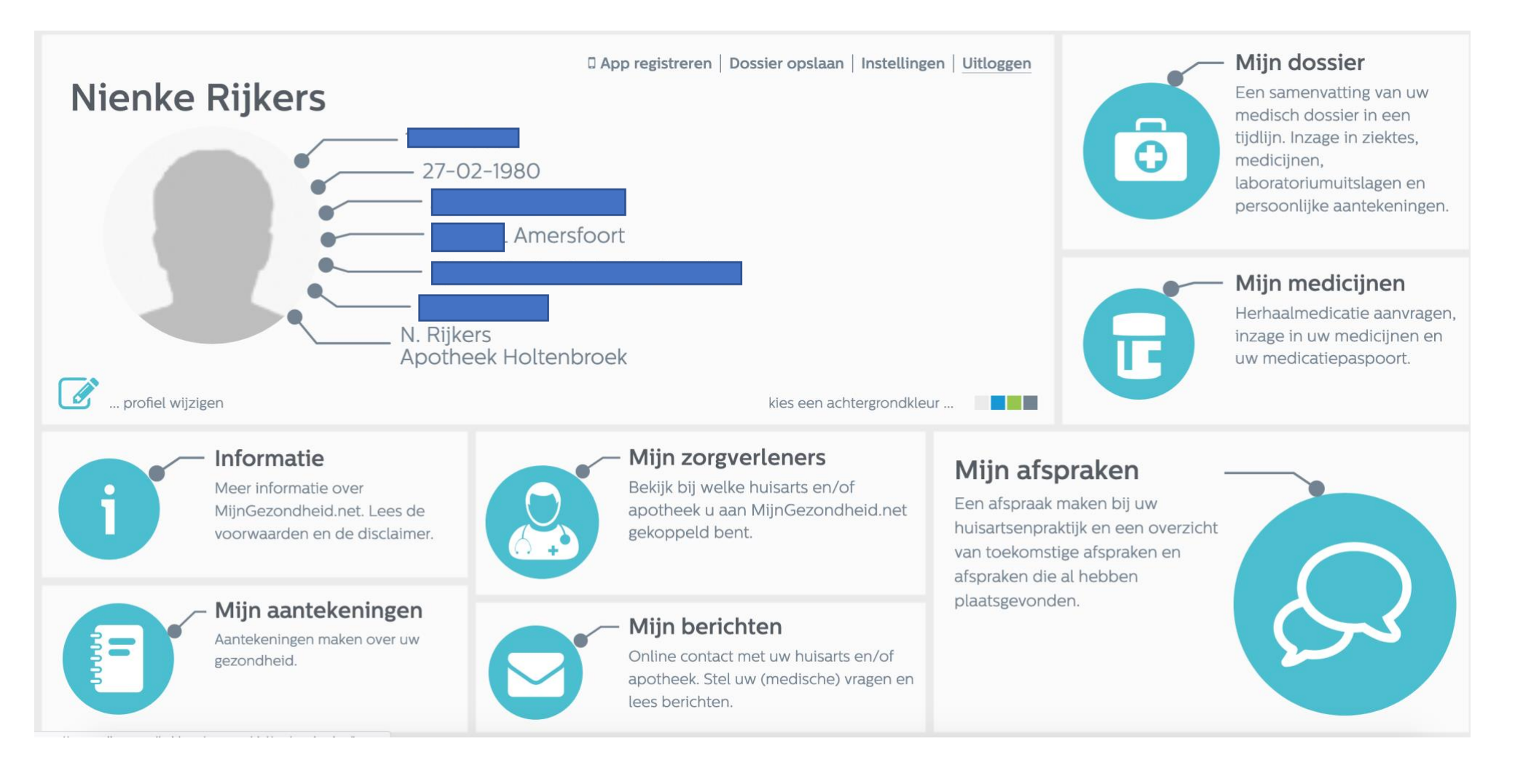

Ga naar MIJN BERICHTEN, klik rechts boven op NIEUW BERICHT

| Ni | Mijn berichten<br>Een overzicht van uw berichten<br>Postvak in In afwachting Systeemberichten Verwijderd |            |                                                                                                    | ×<br>n<br>es,          |
|----|----------------------------------------------------------------------------------------------------|------------|----------------------------------------------------------------------------------------------------|------------------------|
|    | Bericht                                                                                                  | Datum 🔻    | 🛍 Verwijderen 🔒 Bericht afdrukken                                                                                                    | en<br>lingen.          |
|    | Apotheek Holtenbroek<br>Uw aanvraag is succesvol verzonden                                               | 26-06-2020 | Aan: Apotheek Holtenbroek 26-06-2020 11:35:18 Uw aanvraag is succesvol verzonden                                                                                                    |                        |
|    | Apotheek Holtenbroek Uw aanvraag is behandeld door uw zorgverlener                                       | 26-06-2020 | Betreft: Medicatieaanvraag<br>Geachte Mw. NL Rijkers-Koorn,                                                                                                    | wragen,<br>en en<br>t. |
|    |                                                                                                    | -          | U heeft een medicatieaanvraag gedaan via MijnGezondheid.net.<br>Hieronder vindt u het resultaat van uw aanvraag.<br>De aanvraag van de volgende medicatie is naar de apotheek gestuurd:<br>PROCORALAN TABL OMH 5MG<br>U ontvangt een bericht van uw apotheker wanneer u deze medicatie kunt ophalen.<br>Als uw medicatie altijd wordt bezorgd, wordt ook deze medicatie bezorgd. |                        |
|    |                                                                                                    |            | Met vriendelijke groet,<br>Uw apotheker                                                                                                    |                        |

Kies de zorgverlener aan wie u een bericht wilt sturen; APOTHEEK HOLTENBROEK of HUISARTS@HOLTENBROEK. De geselecteerde zorgverlener krijgt een kleur. In dit geval zwart. Druk rechts onderin op KIES ZORGVERLENER.

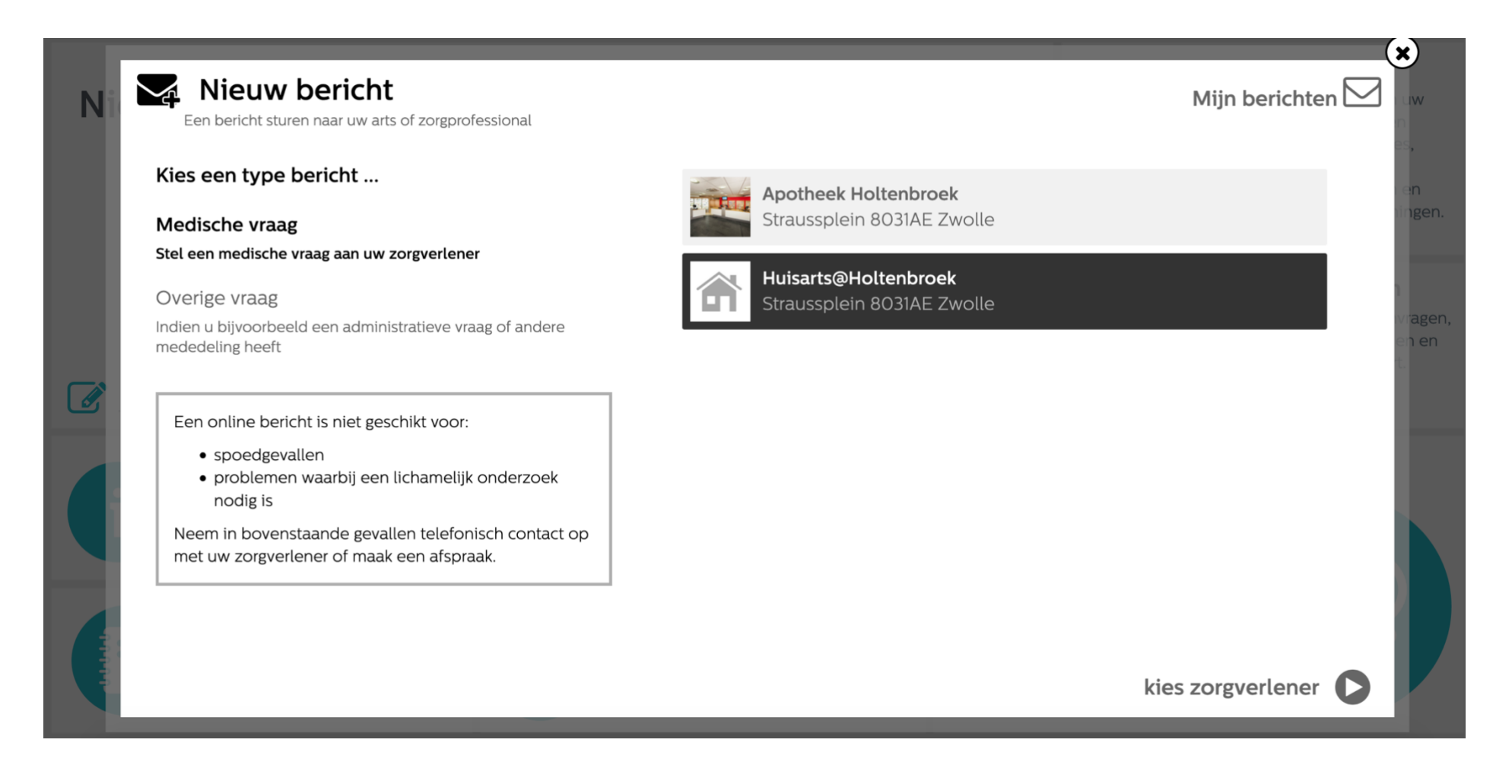

U kunt kiezen naar wie u een bericht wilt sturen; HUISARTSEN of PRAKTIJKONDERSTEUNERS

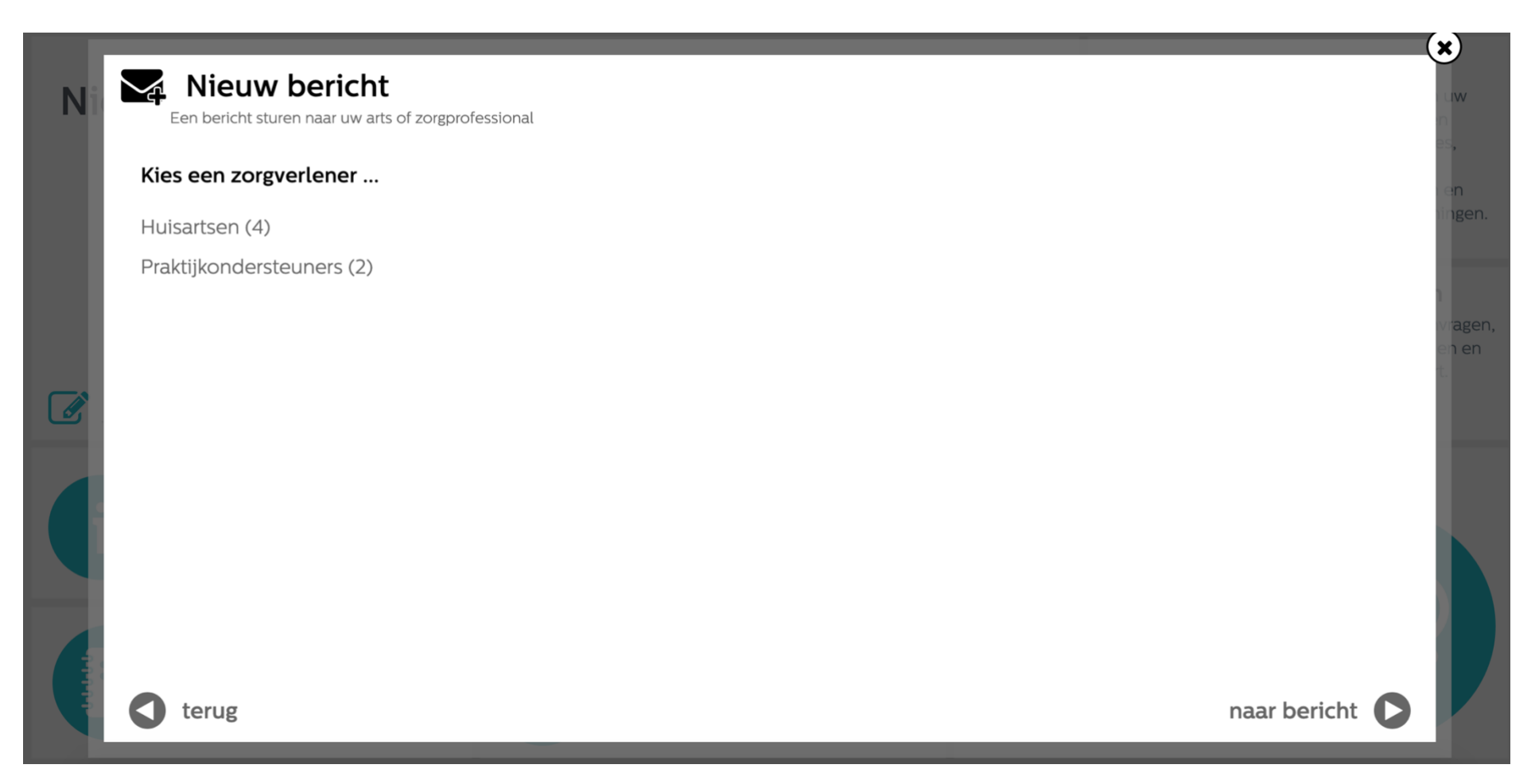

In dit geval is HUISARTSEN gekozen. Vervolgens krijgt u nog een keuze, voor welke huisarts u wilt kiezen. De gekozen medewerker kleurt in dit geval zwart. Klik rechts onder op NAAR BERICHT.

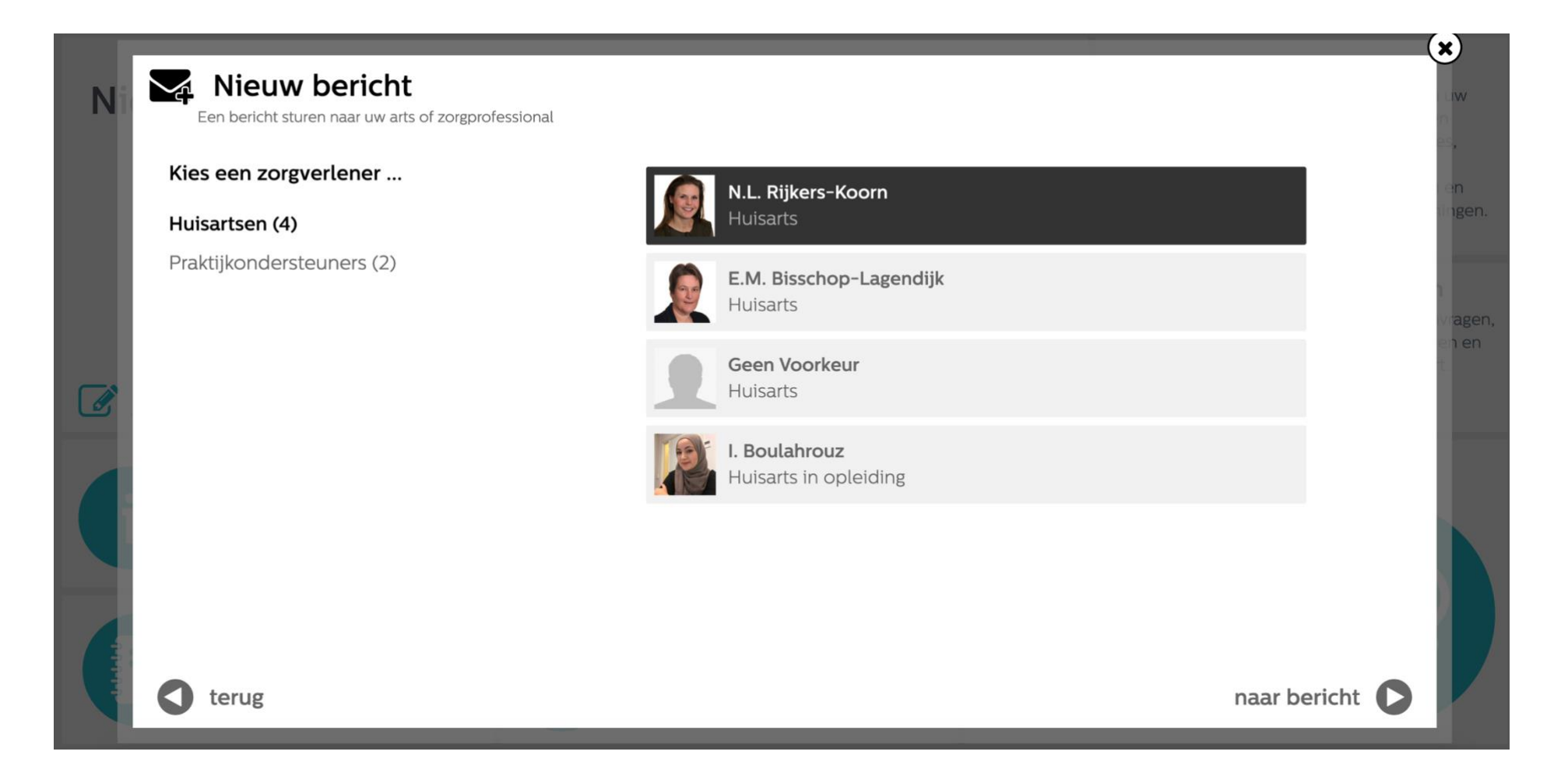

U kunt nu uw bericht maken. Door op BIJLAGE te drukken, kunt u een foto toevoegen. Druk op BERICHT VERSTUREN rechts onderin.

| Ni   | Een bericht sturen naar uw arts of zorgpro | fessional                                                                                                    |                   |   | <b>×</b> )            |
|------|--------------------------------------------|----------------------------------------------------------------------------------------------------|-------------------|---|-----------------------|
|      |                                            | Onderwerp                                                                                                    |                   |   | en<br>Ingen.          |
|      |                                            | <ul> <li>Typ hier uw vraag. Denk hierbij aan het volgende:</li> <li>Wat is uw precieze klacht? En hoe lang heeft u deze klacht al?</li> <li>Wat heeft u zelf gedaan om uw klachten te verhelpen?</li> <li>Wat is uw vraag aan uw zorgverlener?</li> </ul> |                   |   | )<br>vragen,<br>en en |
|      | <b>N.L. Rijkers-Koorn</b><br>Huisarts      |                                                                                                    |                   |   |                       |
|      |                                            |                                                                                                    |                   |   |                       |
|      |                                            | N Bijlage                                                                                                    |                   |   |                       |
| 1444 | terug                                      |                                                                                                    | bericht versturen | 0 |                       |